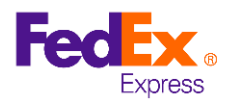

## FedEx Taiwan on-line Declaration Power of Attorney manual

 Please download app "EZ WAY" and enter iOS download link <u>http://goo.gl/UxmTWb</u> Android download link <u>http://goo.gl/nlzZPF</u>

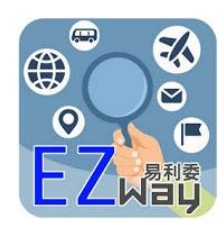

2. There is a setting icon on upper right, choose English, go back and Sign Up

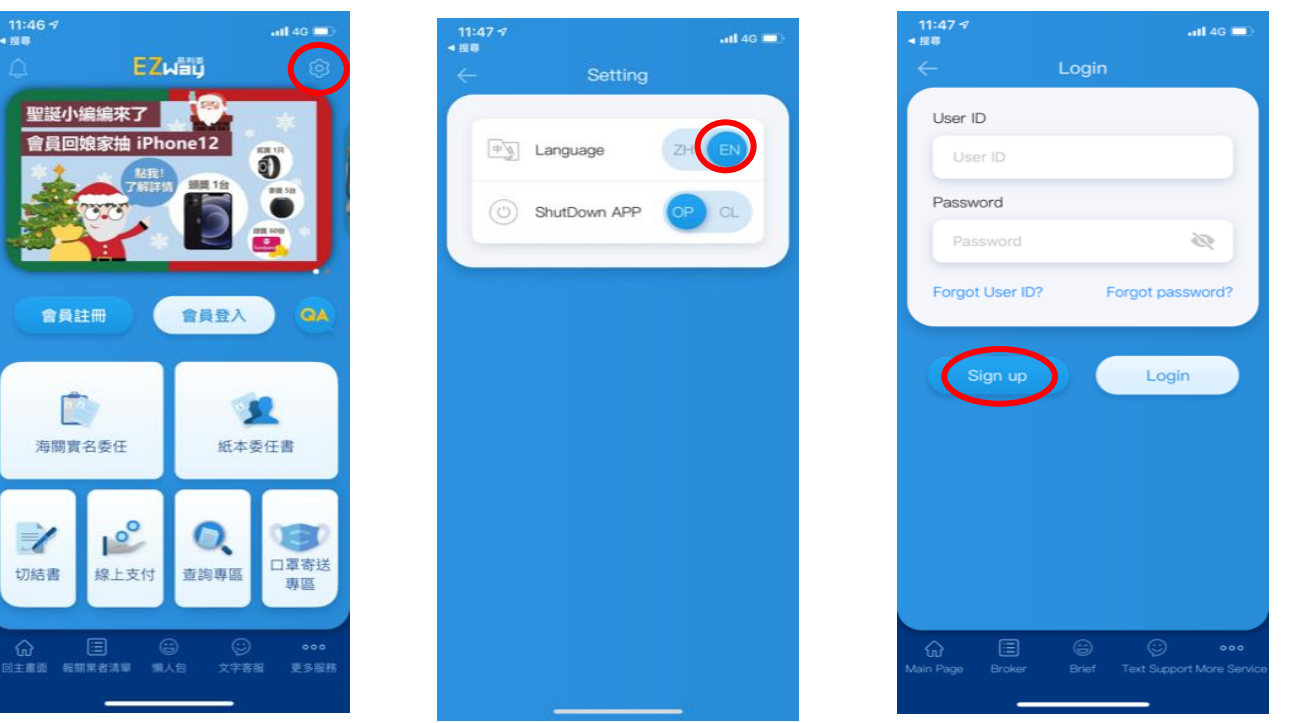

3. Please enter "Paper Letter of Authorization", still Confirm regarding RNA is not yet open for foreigner. And select "FedEx"

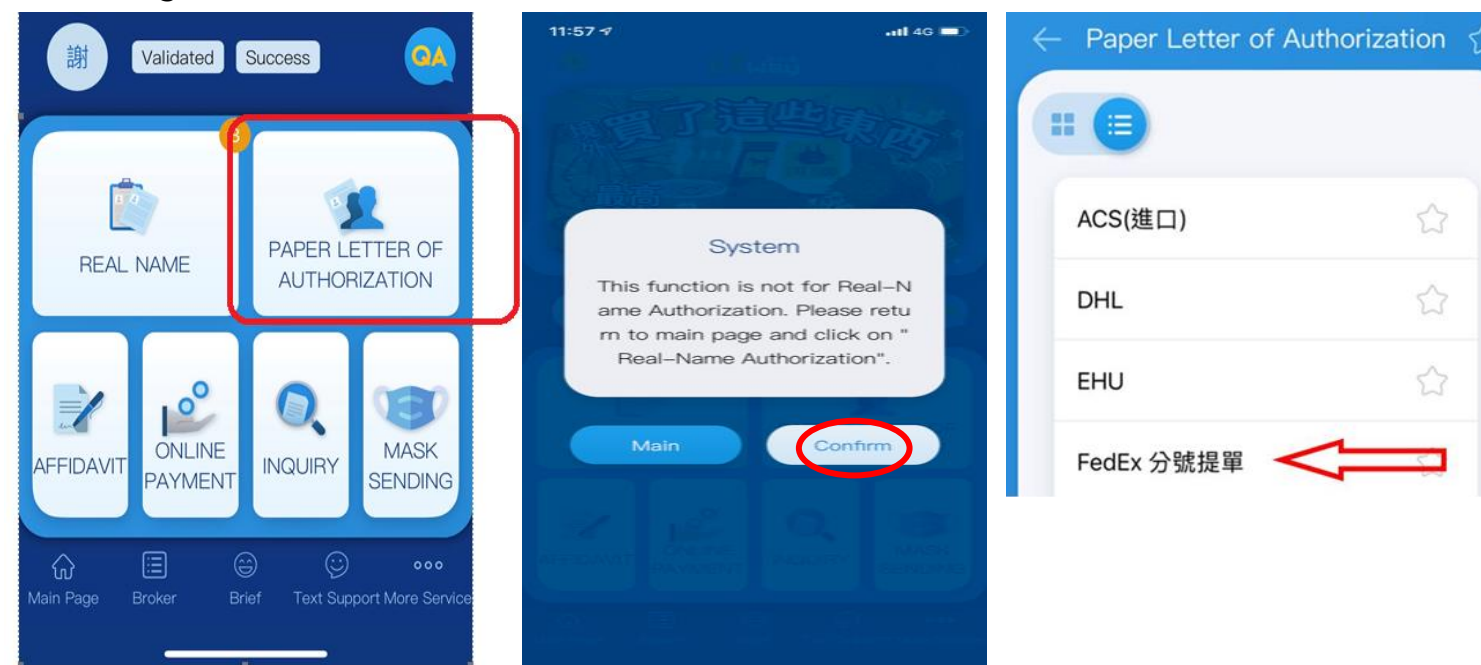

- 4a. Please enter required information and upload your ID and signature
  - The "HAWB" is your shipment FedEx air waybill 12 digit tracking number

The "ID Card No." is your passport number or ARC number.

The "Name" should be as same as your passport name

The "Date" is the date you create the POA

4b. For "Upload Picture" section:

Please upload your passport photo in both ID Card (Front) and (Back), and signature on your screen.

If you has related import permit or import statement you can upload in "Other Docs." 4c. Please go "Submit" when required information is all filled.

5. Please preview the POA, make sure the information is correct, ID and signature are uploaded.

And "Confirm", it is successfully done.

| 12:01 🕫 💼                                     | 12:01 🕫                                               | ail 46 💷 12:01 🕫 ail 46 🔳                                                                                                    | Ð     |
|-----------------------------------------------|-------------------------------------------------------|----------------------------------------------------------------------------------------------------|-------|
| $\leftarrow$ Create Paper Letter of Authoriza | $\leftarrow$ Create Paper Letter of                   | of Authoriza 預覽委任書                                                                                                    |       |
| Brokers<br>FedEx<br>Type<br>Import Export     | ID Card No.<br>MC123456836<br>Telephone<br>0912345678 |                                                                                                    |       |
| HAWB No                                       | Email                                                 | Deteration deterations deterations deterations The entropie heather to hall authority over the entropie hadron, including the                                                                                                    |       |
| 123456789111                                  | Mickey.mouise@mail.com                                | verification of exantisation result, payment of data/sizers/fore, claiming or abandoning<br>import goods, recognition, receiving all the autifications and documents such as dety<br>memo isoard by your Office, picking up the sample of goods, and the special manufer to<br>no memory such matters as the short and enti-matterial on different matter as |       |
| Date                                          | Address                                               | the claim of grooth out of the warshouse.<br>In order to purches operations of the sequiend documents. Ine CZ (Document<br>Review) InpurchToport Docurations. In the electronically transmitted documents, on which                                                                                                    |       |
| 2020-12-01                                    | Disney house                                          | the samp of the entranter or its requestible person is unsuitable, have granizely been<br>submitted by the entranter to the entranter.<br>To <sup>Taiper</sup> _ Canson, Customer Administration, Maniatry of Finance                                                                                                    |       |
| Name                                          | Upload Picture                                        | Extrastor                                                                                                    |       |
| Mickey Mouse                                  | Arang Arang                                           | Name of the responsible Process Signature Stampi Business Arcsmat Number Castean Management Number Castean Management Number Name Insue                                                                                                    |       |
| ID Card No.                                   | ID ID Signatur<br>Card(Fro Card(Ba e                  | tur Other<br>Docs.                                                                                                    | _     |
| MC123456836                                   | nt) ck)                                               | Telephone number: MEMERS (numdaary)                                                                                                    | RAD . |
| Telephone                                     |                                                       | Fairwaie:<br>Nervor of the impossible Presse: Related Day Objection Standor &<br>20                                                                                                    |       |
| 0912345678                                    | Submit                                                | Cancel Confirm                                                                                                    |       |